#### HAIGUSTOETUSE AVALDUSE ÕPETUS

- ← → C ☆ @ eesti.ee/et 12 🛪 🌍 × Ettevõtjale ja ametnikule mõeldud teenused leiate vanast portaalist KEEL: RIIGIPORTAAL EESTI.EE Q Ligipääsetavus et 🔒 Logi sisse 20 Ole oma riigiga kontaktis! () u aina kriis 🔆 Ko 💼 Eesti Vabariik Elusündmused 🛞 Tervis ja tervisekaitse € Toetused, sotslaaltee pensionid UKRAINA KRIIS 🗱 JÄIN HAIGEKS R PERE LOOMINE ed ia Siit leiate infot ja juhiseid abiellumise, kooselu sõlmimise, nime vahetamisel uute dokumentide taotlemise jm kohta. Siit leiate infot ja juhiseid enda ja oma pere terviseandmeid puudutavatel teemadel. Siit leiate viiteid, mis juhatavad teid ametliku Ukraina kriisiga seotud informatsioonini. . Perekond 💼 Tõõ ja töösuhted Lugege lisaks Lugege lisaks Lugege lisaks Ettevõtlus Erinõuetega tegevusalad LAPSE SÜND VAHETAN ELUKOHTA 🖞 SOOVIN LUUA ETTEVÕTET Siit leiate infot elukoha registreerimise, elekt ja jäätmeveo lepingute sõlmimise, perearsti vahetamise jm kohta. Silt leiate infot ettevõtlusvormide, ettevõtte registreerimise, töötajate palkamise, maksude, erinõuetega tegevusalade jm kohta. Siit leiate infot ja juhiseid lapse sünniga kaasnevate toimingute ja toetuste kohta. 🗼 Put Kodakondsus ja dokumendid Lugege lisaks Lugege lisaks Lugege lisaks 🕞 Liiklus ja sõidukid 📚 Hi C OLEN SÕIDUKIOMANIK JÄIN TÖÖTUKS € VALMISTUN PENSIONIKS us ia tead Siit leiate infot töötuna arvelolekuga kaasnevate õiguste ja kohustuste ning töö leidmise võimaluste kohta. Siit leiate infot juhtimisõiguse ja sõidukiga seotud toimingute ning liikluskindlustuse kohta. Siit leiate infot pensioni planeerimise, taotle maksustamise ja väljamaksmise kohta. ê
- 1. Mine <u>https://www.eesti.ee/et</u>

2. Logi sisse, kasutades kas ID-kaarti, Mobiil-ID, Smart-ID või EU eID.

| ← → C ☆ 🔒 tara.ria.ee/auth/init?login_challenge=6d6412 | 2c5362d4fcd9036cbf615d9e6 | 48                                                                                                    |                                 | x 🛪 🌖 |
|--------------------------------------------------------|---------------------------|----------------------------------------------------------------------------------------------------|---------------------------------|-------|
|                                                        | Turvaline autentimine     | asutuste e-teenustes                                                                                                    | ENGLISH РУССКИЙ                 |       |
|                                                        | RIIGI AUTEN               | TIMISTEENUS                                                                                                    |                                 |       |
|                                                        | 음= ID-kaart               | Mobiil-ID                                                                                                    |                                 |       |
|                                                        | (j)                       | Smart-ID<br>Teenusesse eesti.ee sisselogimiseks vajate kehtivat Smart-ID kontot. Sise<br>ning vajutage "Jatka". Seejärel saadetakse Teie Smart-ID rakendusse kontr<br>Isikukood EE<br>Jätka | stage oma isikukood<br>olikood. |       |
|                                                        | Tagasi teenusepakkuji     | a juurde                                                                                                    | Abi smart-id.com lehel          | I     |

# 3. Minu and med $\rightarrow$ Tervis ja retseptid

| ← → C △ @ cestice/ct                        |                                                                                         |                                                                                               |                                                                                                    |                                                                                                    |       | x 🛪 🌖 🗄           |
|---------------------------------------------|-----------------------------------------------------------------------------------------|-----------------------------------------------------------------------------------------------|----------------------------------------------------------------------------------------------------|----------------------------------------------------------------------------------------------------|-------|-------------------|
|                                             | Ettevõtjale ja an                                                                       | etnikule mõeldud teenused leiate vanast portaalist.                                           |                                                                                                    | ×                                                                                                  |       |                   |
| Avaleht                                     | RIIGIPORTAAL                                                                            | Lininääsetavire                                                                               | 0                                                                                                    |                                                                                                    | KEEL: | MINU ROLL         |
| ISETEENINDUS                                | EESTI.EE                                                                                | Ligipuditaria                                                                                 |                                                                                                    |                                                                                                    | et    | ✓ KERLI HIIEMÄE ✓ |
| Töölaud                                     | E S SECON                                                                               |                                                                                               | Contract of the second second                                                                            |                                                                                                    |       |                   |
| S Minu and ^                                | HEA MAR                                                                                 |                                                                                               |                                                                                                    |                                                                                                    |       |                   |
| nina ja minu pere                           | Locarde, Li Yakari<br>Result Research 400<br>Result Research 400<br>Result Research 400 | eesti.ee on u                                                                                 | ks, mis viib teid riigi info ja                                                                          | a e-teenusteni                                                                                     |       |                   |
| Tervis ja retseptid                         |                                                                                         |                                                                                               |                                                                                                    |                                                                                                    |       |                   |
| Toetused ja pensionid                       |                                                                                         |                                                                                               |                                                                                                    |                                                                                                    |       |                   |
| Haridus                                     |                                                                                         | Elusündmused                                                                                  |                                                                                                    |                                                                                                    |       |                   |
| Töö ja töösuhted                            |                                                                                         | UKRAINA KRIIS                                                                                 | S JÄIN HAIGEKS                                                                                           | 와. PERE LOOMINE                                                                                    |       |                   |
| Liiklus                                     |                                                                                         | Siit leiate viiteid, mis juhatavad teid ametliku Ukraina<br>kriisiga seotud informatsioonini. | Siit leiate infot ja juhiseid enda ja oma pere<br>terviseandmeid ouudutavatel teemadel.                  | Siit leiate infot ja juhiseid abiellumise, kooselu<br>sõlmimise, nime vahetamisel uute dokumentide |       |                   |
| Eluase ja kinnisvara                        |                                                                                         |                                                                                               |                                                                                                    | taotiemise jm kohta.                                                                               |       |                   |
| Notariaalsed dokumendid<br>ja täitetoimikud |                                                                                         | Lugege lisaks                                                                                 | Lugegelisaks                                                                                             | Lugege lisaks                                                                                      |       |                   |
| Testament ja pärimine                       |                                                                                         | HAPSE SÜND                                                                                    | ☆ VAHETAN ELUKOHTA                                                                                       | 🗂 SOOVIN LUUA ETTEVÕTET                                                                            |       |                   |
| Elatisabi                                   |                                                                                         | Siit leiate infot ja juhiseid lapse sünniga kaasnevate                                        | Siit leiate infot elukoha registreerimise, elektri-, vee-<br>ja jäätmeveo lepingute sõlmimise, perearsti | Siit leiate infot ettevõtlusvormide, ettevõtte<br>registreerimise, töötajate palkamise, maksude,   |       |                   |
| Jaht ja relvad                              |                                                                                         | toimingute ja toetuste kontă.                                                                 | vahetamise jm kohta.                                                                                     | erinõuetega tegevusalade jm kohta.                                                                 |       |                   |

# 4. Tervis ja retseptid $\rightarrow$ Töövõimetuslehed

|                                             |                                                                      |                           |                                     |           |         | ☆ 🏦 🌍          |       |                 |
|---------------------------------------------|----------------------------------------------------------------------|---------------------------|-------------------------------------|-----------|---------|----------------|-------|-----------------|
|                                             | Ettevõtjale ja ametnikule mõeldud teenused leiate vanast portaalist. |                           |                                     |           | ×       |                |       |                 |
| ☆ Avaleht                                   | RIIGIPORTAAL                                                         | Ligipääsetav              | us Q                                |           |         |                | KEEL: |                 |
| ISETEENINDUS                                | (100%)                                                               |                           |                                     |           |         |                | et    | KERLI HIIEMAE * |
| Töölaud                                     |                                                                      | Avaleht / Minu andmed / T | ervis ja retseptid                  |           |         |                |       |                 |
| Minu and med ^                              |                                                                      | Tervis ja retsep          | otid                                |           |         |                |       |                 |
| Mina ja minu pere                           |                                                                      | ✓ Retseptid               |                                     |           |         | Esitan päringu |       |                 |
| Tervis ja retseptid                         |                                                                      |                           |                                     |           |         |                |       |                 |
| Toetused ja pensionid                       |                                                                      | Töövõimetuslehe           | ed                                  |           |         | Sulgen         |       |                 |
| Haridus                                     |                                                                      | New York State            | TE51000000000525 Munda              |           |         | A              |       |                 |
| Töö ja töösuhted                            |                                                                      | Periood                   | gekassas EE512200221032500535 Muuda | Hüvitatud | Hüvitis |                |       |                 |
| Liiklus                                     |                                                                      |                           |                                     | päevi     |         | Vaata          |       |                 |
| Eluase ja kinnisvara                        |                                                                      |                           |                                     |           |         | Vaata          |       |                 |
| Notariaalsed dokumendid<br>ja täitetoimikud |                                                                      |                           |                                     |           |         | Vaata          |       |                 |
| Testament ja pärimine                       |                                                                      |                           |                                     |           |         | Vaata          |       |                 |
| Elatisabi                                   |                                                                      |                           |                                     |           |         | Vaata          |       |                 |
| Jaht ja relvad                              |                                                                      |                           |                                     |           |         | Vaata          |       |                 |

### 5. Salvesta

| ← → C ① ■ eesti.ee/et/minu/andm                   | ned/tervis#toovoimetuslehed |                                                   |               |      | ☆ 巻 🌍 🗄     |
|---------------------------------------------------|-----------------------------|---------------------------------------------------|---------------|------|-------------|
|                                                   | Penooa                      | LIK (ponjus)                                      | päevi Huvitis |      |             |
| Liiklus                                           |                             |                                                   |               |      |             |
| Eluase ja kinnisvara                              |                             |                                                   |               |      |             |
| Notariaalsed dokumendid<br>ja täitetoimikud       |                             |                                                   |               |      |             |
| Testament ja pärimine                             |                             |                                                   |               |      |             |
| Elatisabi                                         |                             |                                                   |               |      |             |
| Jaht ja relvad                                    |                             |                                                   |               |      |             |
| Ev Minu nõusolekud                                |                             |                                                   |               |      |             |
| Andmejälgija                                      |                             |                                                   |               |      |             |
| Postkast 🗸                                        |                             |                                                   |               |      |             |
| 🖬 Kalender 🗸 🗸                                    |                             |                                                   |               |      |             |
| ARTIKLID                                          |                             |                                                   |               |      |             |
| 🧃 Ukraina kriis 🗸 🗸                               |                             |                                                   |               |      |             |
| 🔆 Koroonainfo 🗸                                   |                             |                                                   |               |      |             |
| 💼 Eesti Vabariik 🗸                                |                             |                                                   |               |      |             |
| 🗱 Tervis ja tervisekaitse 🗸                       |                             |                                                   |               |      |             |
| Toetused,<br>€ sotsiaalteenused ja ∨<br>pensionid | Uuesti                      | Salvesta Saada                                    |               |      |             |
| Perekond 🗸                                        |                             |                                                   |               | р. " |             |
| 💼 Töö ia töösuhted 🗸 🗸                            | Andmed pärin                | evad haigekassast. Küsimuste korral pöörduge e-po | sti aadressil |      |             |
| P-1 Ettavätlue                                    | into@halgeka                | ssa.ee voi neilstage intoteletonii 669 6630.      |               |      |             |
| tvl_loetelu2 (1).pd                               |                             |                                                   |               |      | Kuva kõik 🗙 |

6. Salvestatud töövõimetusleht näeb välja selline. Tabel võib olla pikk, see sõltub kui palju oled olnud töövõimetuslehel.

| 🗮 Töövõimetuslehtede vaatamine | 1/1                                                       | - 100% +   🗄 🔊            |                    |                      |       | ± 🖶 : |
|--------------------------------|-----------------------------------------------------------|---------------------------|--------------------|----------------------|-------|-------|
|                                | MARI MAASIKAS (EE49205094)<br>Arvelduskonto andmed puuduv | 223)<br>Vad <b>Lisa</b>   |                    |                      |       |       |
|                                | Periood                                                   | Liik (põhjus)             | Hüvitatud<br>päevi | Hüvitis              |       |       |
|                                | 23.10.2021 - 24.10.2021                                   | Haigusleht (haigestumine) |                    | Haigekassa ei hüvita | Vaata |       |
|                                | 31.03.2022 09.26                                          |                           |                    |                      |       |       |

# 7. Mine <u>https://www.kutseliit.eu/haigustoetus/</u>

Täida taotlus haigustoetuse väljamaksmiseks ja lisa PDF failina endale salvestatud töövõimetusleht.

| ← → C ☆ 🔒 kutseliit.eu/haigustoetus/ |                                                                                         |                                                | 🖈 😕 |
|--------------------------------------|-----------------------------------------------------------------------------------------|------------------------------------------------|-----|
|                                      | Kutseliidust Uudised Koolitused Materjalk                                               | Viited Soodustused Kontakt Haigustoetus Litu f |     |
|                                      | Haigustoetus<br>Taotlus haigustoetuse väliamaksmiseks                                   |                                                |     |
|                                      | Eesnimi                                                                                 | Perekonnanimi                                  |     |
|                                      | Isikukood                                                                               | Töökoht                                        |     |
|                                      | Arveldusarve nr                                                                         |                                                |     |
|                                      | Lisa väljavõte haiguslehest POF formaadis:<br>Vali fail Pole valitud<br>Ma ei ole robot |                                                |     |
|                                      | Saada taotlus                                                                           |                                                |     |